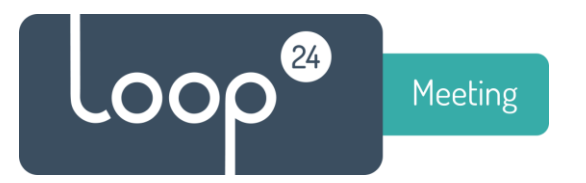

# Technical installation manual Configure Google Suite

#### Contents

| Intro | oduction                                                    | . 1 |
|-------|-------------------------------------------------------------|-----|
| Prer  | equisites                                                   | . 1 |
| 1.    | Create LoopMeeting User Account                             | . 2 |
| 2.    | Create your room calendars                                  | . 3 |
| 3.    | Share room calendars / give the user rights to the calendar | . 5 |
| 4.    | Add LoopMeeting App as trusted OAuth App                    | . 8 |

### Introduction

loopMeeting is an Android application bundled with different Android based touch screen configurations. loopMeeting communicates directly to the Google infrastructure via the HTTPS interface protocol.

### Prerequisites

The loopMeeting application needs a Room Admin account that has rights to manage the resource (Meeting room calendar), as well as Oauth App trust. Please follow this guide to make sure your Google environment is configured correctly

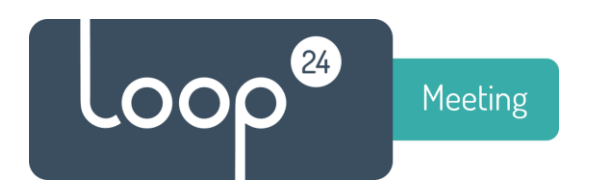

## 1. Create LoopMeeting User Account

Sign in to the Google Admin Console https://admin.google.com

- Select Users

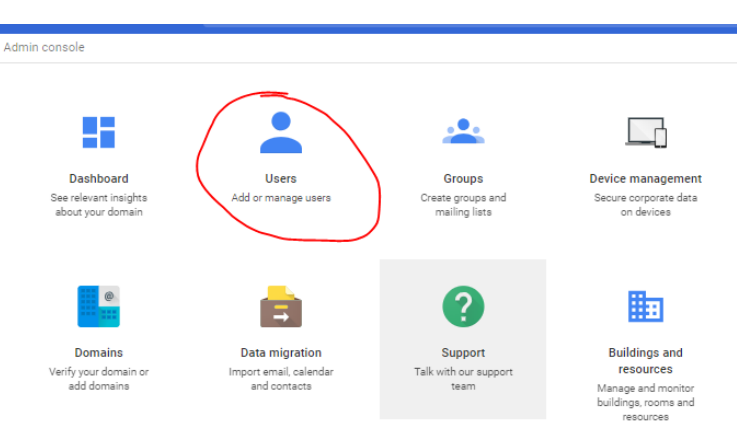

- Select + sign to add new user

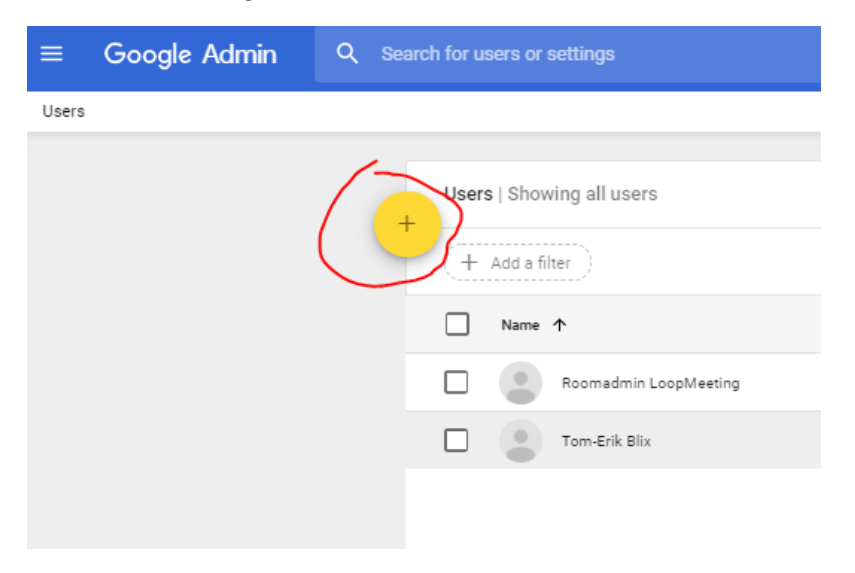

Create a user that will be used as a LoopMeeting Room Manager account. *Make a note of username and password* This user will be used on the LoopMeeting panel.

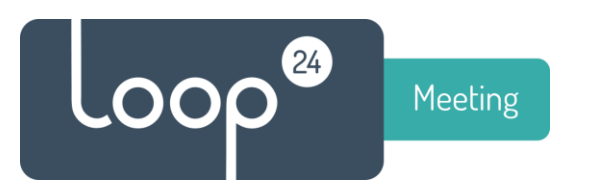

# 2. Create your room calendars

Go back to main admin console <u>https://admin.google.com</u> - Select Buildings and Resources

| $\equiv$ Google Admin                                   | Q Search for users, gro                                  | oups, and settings (e.g. add                 | user)                                                                                 |
|---------------------------------------------------------|----------------------------------------------------------|----------------------------------------------|---------------------------------------------------------------------------------------|
| Admin console                                           |                                                          |                                              |                                                                                       |
| Dashboard<br>See relevant insights<br>about your domain | Users<br>Add or manage users                             | Groups<br>Create groups and<br>mailing lists | Device management<br>Secure corporate data<br>on devices                              |
| Domains<br>Verify your domain or<br>add domains         | Data migration<br>Import email, calendar<br>and contacts | Support<br>Talk with our support<br>team     | Buildings and<br>resources<br>Manage and monitor<br>buildings, rooms and<br>resources |

#### - Select Edit Resources

| $\equiv$ Google Admin   | Q Search for users or settings |                                                                                    |
|-------------------------|--------------------------------|------------------------------------------------------------------------------------|
| Buildings and resources |                                |                                                                                    |
|                         | Buildings and resources        | Resource management<br>Add and manage buildings, rooms, and other resources        |
|                         |                                | Room insights<br>Metrics for room usage and related features<br>OPEN ROOM INSIGHTS |
|                         |                                |                                                                                    |

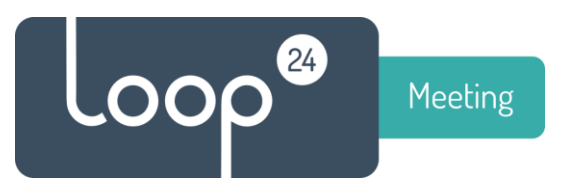

- Select Building in to menu and add building(s) as needed

| $\equiv$ Google Admin              | Q Search for users or settings |           |
|------------------------------------|--------------------------------|-----------|
| Buildings and resources > Resource | e management > Buildings +     |           |
|                                    | Buildings                      |           |
|                                    | Id                             | Name      |
|                                    | Loop24-HQ                      | Loop24 HQ |
|                                    |                                |           |
|                                    |                                |           |

 Select Resources in top menu and add rooms as needed
Please note that it can take up to 24 hours before the calendar will be visible/accessible to the users in your organization

| ≡ Google Admin                              | earch for users or settings   |                |           |       |
|---------------------------------------------|-------------------------------|----------------|-----------|-------|
| Buildings and resources > Resource manageme | nt > Resources -              |                |           |       |
|                                             | Buildings                     | Resources      |           |       |
|                                             | ← All buildings               | + Add a filter |           |       |
|                                             | Building not set<br>Loop24 HQ | Resources 1    | Building  | Floor |
|                                             |                               | Room-1         | Loop24 HQ | 2     |
|                                             |                               | Room-2         | Loop24 HQ | 2     |
|                                             |                               | Room-3         | Loop24 HQ | 2     |
|                                             |                               | Room-4         | Loop24 HQ | 2     |
|                                             |                               | Room-5         | Loop24 HQ | 2     |
|                                             |                               |                |           |       |

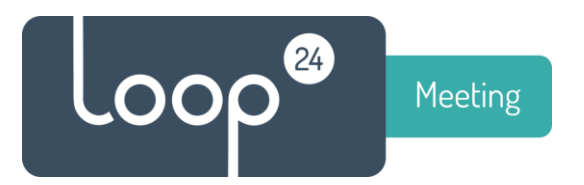

- 3. Share room calendars / give the user rights to the calendar
- Select calendar

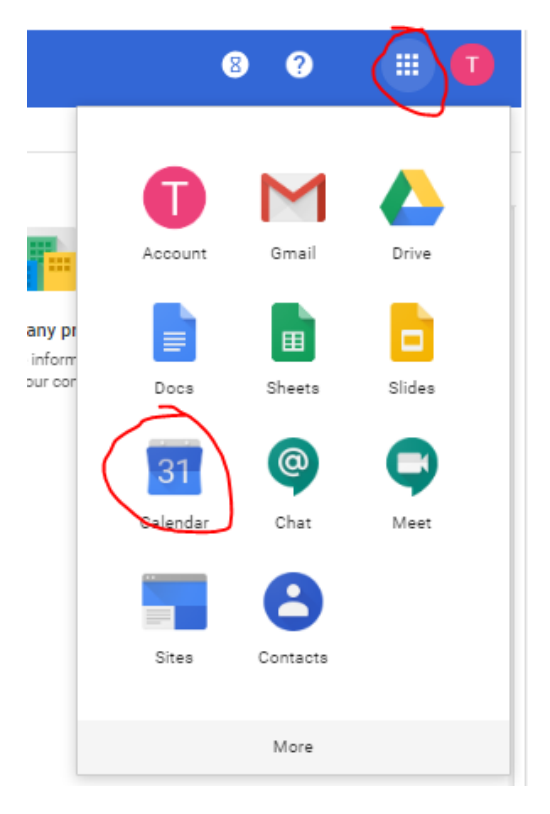

- Click on the three "dots" in the end of "Add calendar" and select "Browse rescources"

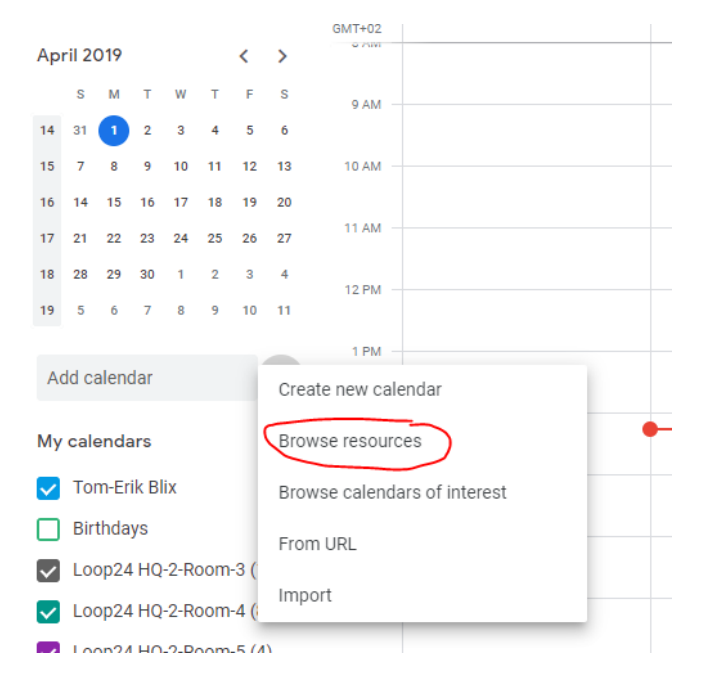

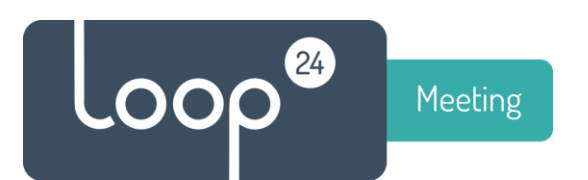

#### - Tick off to view all your room calendars

#### ← Settings

|      |      | Resources                                                                                                    |
|------|------|----------------------------------------------------------------------------------------------------|
| ^    |      | Loop24 HQ-2-Room-1 (12)                                                                                                    |
|      |      | Loop24 HQ-2-Room-2 (8)                                                                                                    |
| rest |      | Loop24 HQ-2-Room-3 (12)                                                                                                    |
|      |      | Loop24 HQ-2-Room-4 (8)                                                                                                    |
|      |      | Loop24 HQ-2-Room-5 (4)                                                                                                    |
|      |      | Loop24 HQ-2-Room-6 (15)                                                                                                    |
|      | rest | Resources     Loop24 HQ-2-Room-1 (12)     Loop24 HQ-2-Room-2 (8)     Loop24 HQ-2-Room-3 (12)     Loop24 HQ-2-Room-4 (8)     Loop24 HQ-2-Room-5 (4)     Loop24 HQ-2-Room-6 (15) |

- Click on the three "dots" in the end of the calendar you want to configure and select settings and shareing

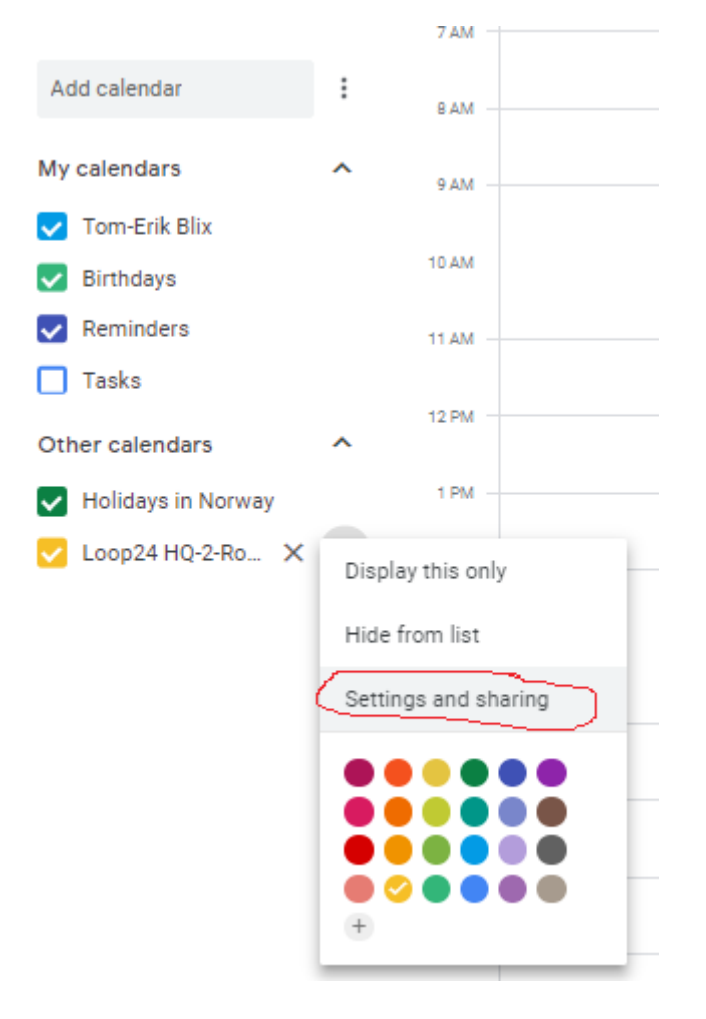

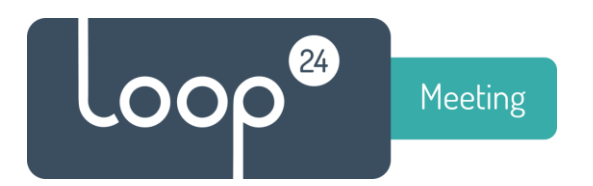

- Make sure to set the correct time zone
- And add your room administrator that you created in step 1 with rights to make changes and manage sharing.

| General                     | Calendar settings                                                                             |
|-----------------------------|-----------------------------------------------------------------------------------------------|
| Add calendar 🗸 🗸            | Name<br>Loop24 HQ-2-Room-1 (12)                                                               |
| mport & export              | Description                                                                                   |
| ettings for my calendars    |                                                                                               |
| Tree Feile Blin             |                                                                                               |
|                             | Time zone                                                                                     |
| Birthdays                   | (GMT+01:00) Central European Time - Oslo                                                      |
| ettings for other calendars | Organization<br>Loop24 AS                                                                     |
| Holidays in Norway          | Export calendar                                                                               |
| Loop24 HQ-2-Room-1 🔨        | Learn more about exporting your calendar                                                      |
| Calendar settings           |                                                                                               |
| Auto-accept invitations     | Auto accort invitations                                                                       |
| Access permissions          | Auto-accept invitations                                                                       |
| Share with specific people  | Auto-accept invitations that do not conflict                                                  |
| Event notifications         | Calendars for resources can auto-accept invitations. Learn more about auto-accept invitations |
| All-day event notifications |                                                                                               |
| General notifications       | Access permissions                                                                            |
| Integrate calendar          | Make available to public See all event details *                                              |
| Remove calendar             | Make available for Loop 24.45                                                                 |
| Loop24 HQ-2-Room-2 (8) 🔯    |                                                                                               |
|                             | Get shareable link                                                                            |
|                             | Learn more about sharing your calendar                                                        |
|                             |                                                                                               |
|                             | Share with specific people                                                                    |
|                             | loopmeeting.no_3134373833353632373535@resource.calendar.google.com (Owner)                    |
|                             | Roomadmin LoopMeeting roomadmin@loopmeeting.no Make changes and manage sharing * >>           |
|                             |                                                                                               |

- Repeat steps for all your room calendars.

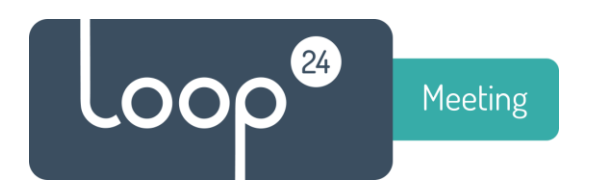

### 4. Add LoopMeeting App as trusted OAuth App

If you get error message: Error 400: admin\_policy\_enforced

when you try to add your google service account on the LoopMeeting panel or Central Configuration you need to add the LoopMeeting App to trusted OAuth applications.

Follow these steps to do so:

- Open https://admin.google.com and log in with an admin account.
- Click icon Security

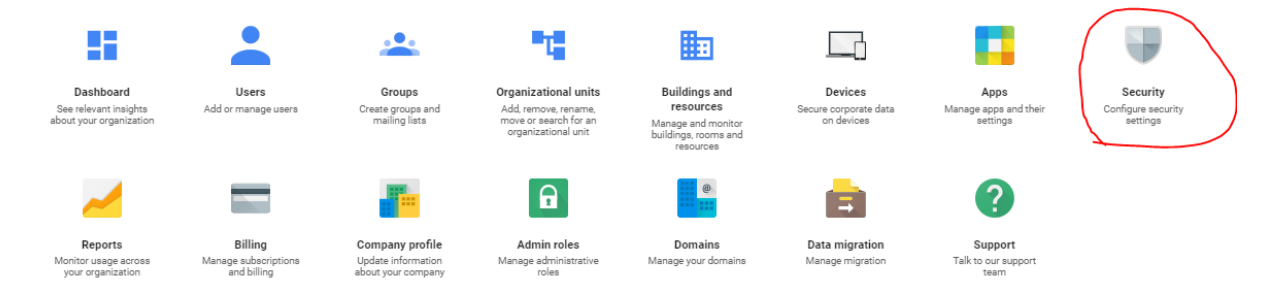

- In the Security settings, select API Permissions (In the bottom)
- Select "MANAGE THIRD-PARTY APP ACCESS" in the overview.

| API controls                                                                                                    | App access control<br>Manage app access to your | Google services. Ensure that users can give access only to apps tha | at your organisation trusts. Learn more |
|----------------------------------------------------------------------------------------------------|-------------------------------------------------|---------------------------------------------------------------------|-----------------------------------------|
| Use these controls to enable or restrict access to G<br>Suite APIs for customer-owned and third-party                                                | Overview                                        | 0 restricted Google services<br>11 unrestricted Google services     | 4 third-party apps trusted              |
| applications and service accounts. Reduce the risk<br>associated with third-party access to G Suite APIs by<br>limiting access to only trusted apps. |                                                 | MANAGE GOOGLE SERVICES                                              | MANAGE THIRD-PARTY APP ACCESS           |

- Click "Add app" and select "OAuth App Name Or Client ID" in the menu

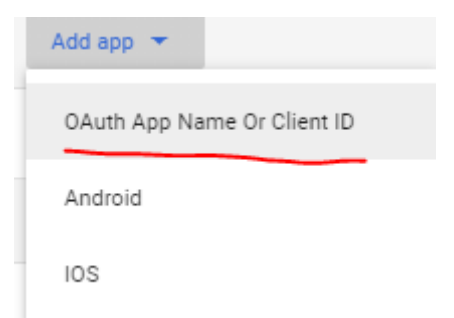

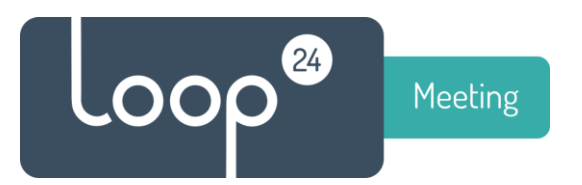

- In the search field enter "LoopMeeting" and click "SEARCH"

| Search OAuth app name or client ID |        |
|------------------------------------|--------|
| loopmeeting                        | SEARCH |

- Select LoopMeeting and press "ADD"

| Add app                                              |
|------------------------------------------------------|
|                                                      |
| Search OAuth app name or client ID                   |
| loopmeeting SEARCH                                   |
| Search Results (1)                                   |
|                                                      |
| Client ID                                            |
| 777004097349-hj856asi9p315jfrhh9juleobvbrlora.app    |
| s.googleusercontent.com<br>Type:Web Application      |
| 777004097349-ims4ls8l5pmpt2o2n5aomc54ptck1be         |
| 2.apps.googleusercontent.com<br>Type:Web Application |
| 777004097349-l3v2csj95t1tbm5dj4o0pet05nkfdl53.ap     |
| ps.googleusercontent.com<br>Type:Android             |
| 777004097349-trr93t0i5m8a9s6fu7s6vr56fln1a3m7.a      |
| pps.googleusercontent.com                            |
| Type.Anarola                                         |
| CANCEL ADD                                           |
| CANCEL ADD                                           |

Now continue to configure the service account in Central Config or directly on the panel.